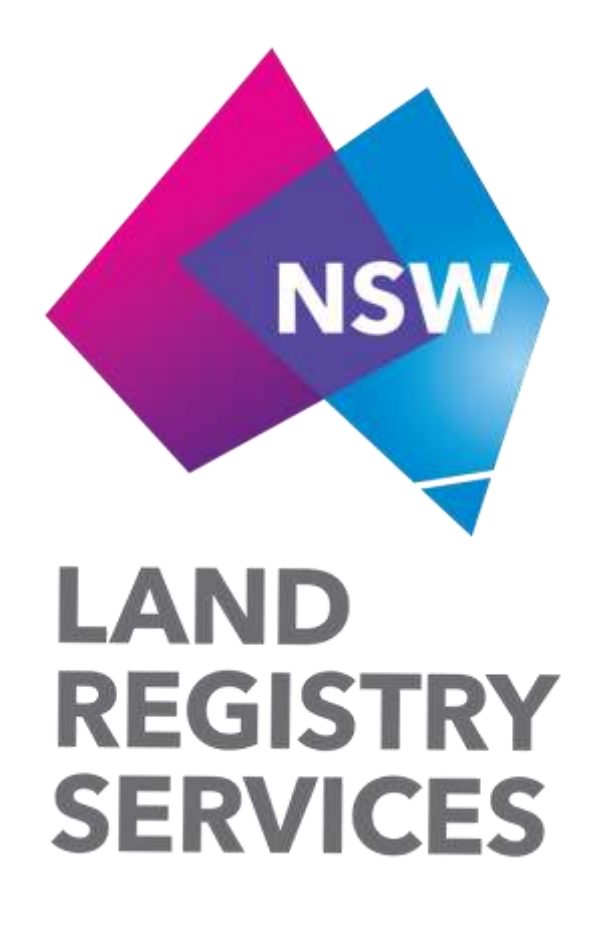

## The Cadastral Records Enquiry (CRE)

# **User Guide**

Version 1.0

| <u>1</u> | THE CADASTRAL RECORDS ENQUIRY (CRE) | 3  |
|----------|-------------------------------------|----|
| <u>2</u> | LAUNCHING CRE                       | 4  |
| <u>3</u> | PERFORMING A CRE SEARCH             | 6  |
| <u>4</u> | CRE SEARCH OUTPUT                   | 8  |
| <u>5</u> | CRE DATA ACCURACY                   | 11 |

### **1** The Cadastral Records Enquiry (CRE)

The Cadastral Records Enquiry (CRE) application is a free cadastral information searching service offered by NSW Land Registry Services (NSW LRS) to its customers and staff, allowing users to obtain mapping and titling information for properties based upon the input of a current parcel description. The output from a CRE search includes a map depicting the requested parcel along with a number of surrounding parcels and their parcel descriptions, surrounding street name information and administrative area information - including LGA name, locality name, parish name and county name - together with other plan and titling details.

The CRE search service is accessed through the NSW LRS Online portal located at <u>https://online.nswlrs.com.au</u>

### 2 Launching CRE

CRE is available to both authorised NSW LRS Online portal users who have a portal login account and anonymous NSW LRS Online portal users who do not have a portal login account. The link to the CRE search application for both authorised and anonymous users is located under the **Find Records** tab within the portal. To launch CRE:

1. Open the Online Services Portal using a compatible web browser

| REGISTRY<br>SERVICES NSW LRS Online                                                                                                    | Authorised user log in $\gamma_{\rm c}$                                                             |
|----------------------------------------------------------------------------------------------------|----------------------------------------------------------------------------------------------------|
| Home Find records Services About us                                                                                                    |                                                                                                    |
| The second second second second second second second second second second second second second second second se                                                                                                    | 6 1 38                                                                                              |
| Search location records Enter lot/plan e.g. 1863/9000001 or street address Search                                                                                                    | Not sure? Yiew all types of land records.                                                           |
| AND AND AND AND AND AND AND AND AND AND                                                                                                    |                                                                                                    |
|                                                                                                    |                                                                                                    |
| Azcess NSW LRS services and free index searches.                                                                                                    |                                                                                                    |
| C Access NSW LRS' services and free index searches.                                                                                                    | Quick Links                                                                                         |
| C Access NSW LRS' services and fine index searches.                                                                                                    | Quick Links                                                                                         |
| Access NSW LRS' services and free index searches.  ISW Land Registry Services (NSW LRS)  Changes to Historical Land Records Viewer (HLRV)  SWLRS has poblement a convolved version of the Terms and Conditions for use of the Historical Land Records Viewer to align with the more and Conditions thereafted to NUML IS a request to any the more the Access and Records Viewer to align with the more and Conditions thereafted to NUML ISBN 1883.                                                                                                    | Quick Links.<br>Information brokers<br>Historical Land Records Viewer                               |
| Access NSW LRS' services and fine index searches      ISW Land Registry Services (NSW LRS)      Changes to Historical Land Records Viewer (HLRV)      SWLRS has published a connected version of the Terms and Conditions bruse of the Historical Land Records Viewer to align with the     emins and Conditions delegated to NSW LRS through the contension arrangements from 1 July 2017      SWLRS has also recent made changes to the HLRV testem. The print and save function tables been received from the HLRV to align                                                                                | Guick Links<br>Information brokers<br>Historical Land Records Viewer<br>eNos                        |
| Access NSW LRS' services and free index searches.  ISW Land Registry Services (NSW LRS)  Changes to Historical Land Records Viewer (HLRV)  SWLRS has published a convolve version of the Terms and Conditions for use of the Historical Land Records Viewer to align with the erms and Conditions delegated to NSW LRS through the convession arrangements from 1 July 2017.  SWLRS has also recently made changes to the HLRV system. The print and save function has been renoved from the HLRV to align th the convected version of the Terms and Conditions.                                              | Guick Links<br>Information brokers<br>Historical Land Records Viewer<br>eNos<br>ePlan               |
| Access NSW LRS' services and free index searches  NSW Land Registry Services (NSW LRS)  Changes to Historical Land Records Viewer (HLRV)  SWLRS has published a corrected version of the Terms and Conditions for use of the Historical Land Records Viewer to align with the imma and Condition delegated to NSW LRS from the HLRV to align with the corrected version of the HLRV legitime. The print and save function has been removed from the HLRV to align with the corrected version of the Terms and Conditions.  SWLRS applogues for any confusion regarding the Terms and Conditions for the HLRV. | Guick Links<br>Information brokers<br>Historical Land Records Viewer<br>eNos<br>ePlan<br>My Invoice |

2. Authorised portal users can click on **Authorised user log in** to display the log in screen and enter their username and password and then click **Login**. Anonymous portal users will skip this step

| REGISTRY<br>SERVICES                                                                                                    | NSW                                                            | / LRS Online                                                                                                    | Authorised user log in 7     |
|----------------------------------------------------------------------------------------------------|----------------------------------------------------------------|----------------------------------------------------------------------------------------------------|------------------------------|
| Home Find records Servis                                                                                                    | ces About us                                                   |                                                                                                    |                              |
| Search location record                                                                                                    | Login                                                          |                                                                                                    |                              |
| The second states                                                                                                    | Welcom                                                         | a to NEW LES Online                                                                                                    |                              |
| C Access NSW LRS' services and free in                                                                                                    | NSW LRS Online a                                               | e to NSW LRS Online access is controlled and managed by NSW Land Re                                                      | gistry                       |
| C Access NSW LRS' services and free in                                                                                                    | NSW LRS Online a<br>Services Log in a                          | e to NSW LRS Online<br>access is controlled and managed by NSW Land Re<br>ccess is limited to authorised users only.     | gistry<br>Links              |
| Access NBW LRS' services and fine in<br>NSW Land Registry Services (<br>Changes to Historical Land                                                                                                    | NSWLRS Online a<br>Services. Log in a                          | e to NSW LRS Online access is controlled and managed by NSW Land Re access is limited to authorsed users only.           | gistry<br>Jinks<br>o brokers |
| C Access NSW LRS' services and fine in<br>NSW Land Registry Services (<br>Changes to Historical Land<br>SW LRS has published to corrected version of<br>terms and Conditions delegated to NSW LRS in                                                                                                    | NSW LRS Online a<br>Services. Log in a<br>Username             | access is controlled and managed by NSW Land Re<br>access is limited to authorised users only.                           | pistry                       |
| C Access NSW LRS' services and fine in<br>NSW Land Registry Services (<br>Changes to Historical Land<br>SWLRS has published a corrected version of<br>terms and Conditions delegated to NSW LRS in<br>SWLRS has also recently made changes to the<br>off the corrected version of the Terms and Con-                                                   | NSW LRS Online a<br>Services Log in a<br>Username<br>Password  | e to NSW LRS Online access is controlled and managed by NSW Land Re access is limited to authorised users only. jcitizen | gistry                       |
| Access NSW LRS' services and free in<br>NSW Land Registry Services (<br>Changes to Historical Land<br>SW LRS has published a convected version of<br>terms and Conditions delegated to NSW LRS th<br>aSW LRS has also recently made changes to the<br>with the contracted version of the Terms and Con-<br>aSW LRS applogues for any confusion regards | NSW LRS Online a<br>Services. Log in a<br>Username<br>Password | e to NSW LRS Online access is controlled and managed by NSW Land Re access is limited to authorised users only. jcitizen | gistry                       |

3. Click the **Find Records** tab to open the list of the available searches and navigate to **Plans, cadastral records & Survey Marks** and click on **Cadastral Records Enquiry** (CRE) search

| LAN REG     | ID<br>ISTRY NSW I<br>VICES                                                                                                    | LRS Online |                                    |
|-------------|----------------------------------------------------------------------------------------------------|------------|------------------------------------|
| Home Find r | About us                                                                                                    |            |                                    |
|             | Filter cre<br>Titling Records                                                                                                    |            |                                    |
|             | Land value search for owners                                                                                                    | View       | To access CRE click on the         |
|             | Plans, cadastral records & Survey Lots created search ULearn more View sample ③ Search tips Cadastral Records Enguiny (CRE) search | Marks –    | search label or on the View button |
|             | ③ Learn more        ■ View sample         ③ Search tips          Deeds (General register)         Specialised searches             | • View     |                                    |

### **3** Performing a CRE search

Upon launching CRE, one of two search forms is presented to the user depending on whether they are an anonymous portal user or an authorised portal user.

• Anonymous portal users are presented with the following search form:

| Plan Type *                         | Deposited Plan                           |
|-------------------------------------|------------------------------------------|
|                                     | Strata Plan                              |
| Plan Number *                       | Enter depinided plan number e.g. 1000001 |
| Lot *                               | Enter let surtion a g. 1863              |
| Section                             | Lautve blank if unknown                  |
| Email*                              | e g. john citizen@test.com.au            |
| Complete this security<br>challenge | xdfmw to Retract Image                   |
|                                     |                                          |

• Authorised portal users are presented with the following search form:

| Plan Type *      | Deposited Plan                           |
|------------------|------------------------------------------|
|                  | Strata Plan                              |
| Plan Number*     | Enter deposited plan number e.g. 1000001 |
| Lot*             | Enter lot number e.g. 1863               |
| Section          | Leave blank if unknown                   |
| Client Reference |                                          |

• Lot D in DP331294 (a Lot in a Deposited Plan)

description. Examples of allowable searches are:

- Lot 2 Section 1 in DP4590 (a Lot in a Section in a Deposited Plan)
- SP90890 (a Strata Plan)

To perform a CRE search:

- 1. Anonymous portal users
  - a) Specify the type of parcel to be searched by selecting either **Deposited Plan** or **Strata Plan** in the CRE search form
  - b) Enter a valid parcel description into the appropriate fields in the CRE search form
  - c) Enter a valid email address
  - d) Complete the security challenge
  - e) Click on the **Proceed** button
- 2. <u>Authorised portal users</u>
  - a) Specify the type of parcel to be searched by selecting either **Deposited Plan** or **Strata Plan** in the CRE search form
  - b) Enter a valid parcel description into the appropriate fields in the CRE search form
  - c) Click on the **Proceed** button

If the requested parcel exists, a confirmation message is displayed which also indicates where the search output will be delivered. CRE searches performed by anonymous users are delivered to the email address they have entered into the form whilst CRE searches performed by authorised users are delivered to their **My Documents** folder in the portal.

| adastral Records Enquiry (CRE) search                                           | Cadastral Records Enquiry (CRE) search O Thank you, we're processing your request                                                             |
|---------------------------------------------------------------------------------|----------------------------------------------------------------------------------------------------|
| Were employed location risks will be delivered to your Tify Constrainty' folder | The simplety constant main with the amaliant to the amalia attraction constant before<br>Facult patients and the constant grangements can use |

#### If the specified parcel does not exist, a warning message is displayed:

No lot record found for lot: 10 section: 3 plan: DP512580

### 4 CRE search output

Every CRE search output contains three individual reports, which are the Map Report, the Notations Report and the Plans List. The content and purpose of each of these individual reports is described below:

#### The Map Report

This report provides a graphical representation of the current cadastre with the parcel of interest displayed at the centre of the map as per the following example of a CRE search generated for Lot D in DP331294:

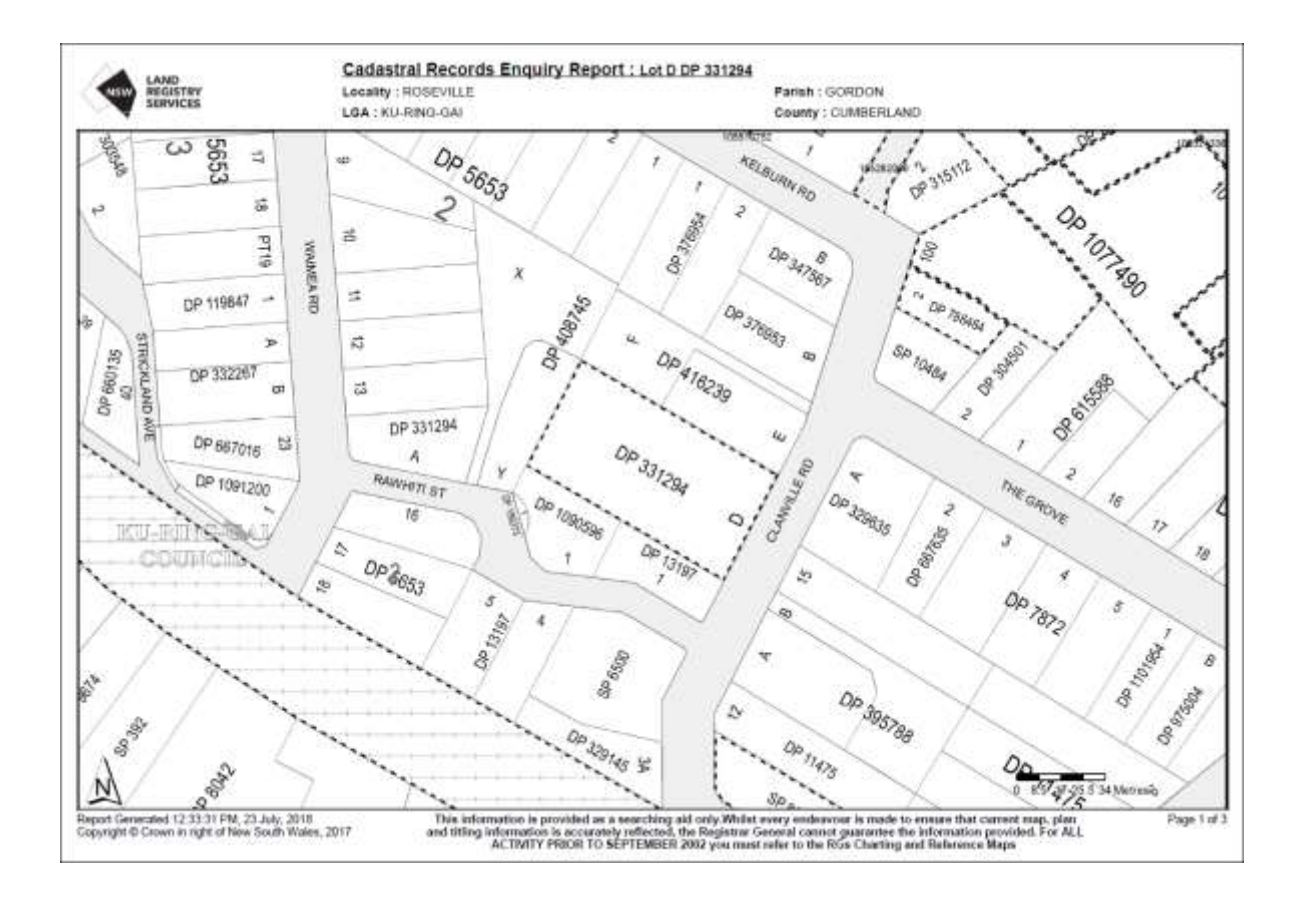

#### The Notations Report

This report contains a list of notations which affect parcels which are highlighted by a stippled outline in the map report. The notation details are referenced in the Notations List against either the affected Lot/Plan parcel descriptions or against unique Polygon ID numbers where no Lot/Plan description exists, such as for road or waterway features, as shown in the following example of a CRE search generated for Lot D in DP331294:

|                                         | Locality : ROSEVILLE       | Pa                                       | arish : GORDON                         |
|-----------------------------------------|----------------------------|------------------------------------------|----------------------------------------|
| SERVICES                                | LGA : KU-RING-GAI          | C                                        | ounty : CUMBERLAND                     |
|                                         | Status                     | Surv/Comp                                | Purpose                                |
| P331294                                 |                            | -                                        | 2.                                     |
| t(s): D                                 |                            |                                          |                                        |
| PART - STRAT                            | 101-2L                     |                                          | FOID : 729<br>CONTRACT PAIL ALITHORITY |
| PA81217 - RE                            | ECTED                      | ALLET ON THE FOR OBE                     |                                        |
| P786464                                 | LOTED                      |                                          |                                        |
| ot(s): 2                                |                            |                                          |                                        |
| E DP1077490                             | REGISTERED                 | SURVEY                                   | SUBDIVISION                            |
| P1047030                                |                            |                                          |                                        |
| ot(s): 10                               | HISTOPICAL                 | COMPLIATION                              | LINDESCADOLED                          |
| NSW GAZ                                 | 31.01.20                   | 103                                      | Edio: 720                              |
| PART - STRAT                            | UM LOT 1 IN DP1047030 ACQU | JIRED FOR THE PURPOSES                   | OF THE STATE RAIL AUTHORITY            |
| P1047218                                |                            |                                          |                                        |
| ot(s): 2                                |                            |                                          |                                        |
| B DP975750                              | HISTORICAL                 | COMPILATION                              | UNRESEARCHED                           |
| ot(s): 3                                | Instance                   | COMPLEXTICAL                             |                                        |
| E DP338894                              | HISTORICAL                 | COMPILATION                              | UNRESEARCHED                           |
| DP325297                                | HISTORICAL                 | COMPILATION                              | UNRESEARCHED                           |
| ot(s): 7                                |                            |                                          |                                        |
| UP7872                                  | HISTORICAL                 | SURVEY                                   | UNRESEARCHED                           |
| ot(s): 2, 3, 5, 6, 7                    |                            |                                          |                                        |
| MSW GAZ.                                | 31-01-20                   | 003                                      | Folio : 729                            |
| PART - STRAT                            | UM LOT 1 DP1047218 ACQUIR  | ED FOR THE PURPOSES O                    | F THE STATE RAIL AUTHORITY             |
| P1077490                                |                            |                                          |                                        |
| DP780225                                | HISTORICAL                 | COMPLIATION                              | CONSOLIDATION                          |
| DP1047218                               | HISTORICAL                 | COMPLIATION                              | RESUMPTION OR ACQUISITION              |
| ot(s): 100                              |                            |                                          |                                        |
| E DP786464                              | HISTORICAL                 | SURVEY                                   | SUBDIVISION                            |
| ot(s): 101                              |                            |                                          |                                        |
| NSW GAZ.                                | 31-01-20                   | 103                                      | Folio: 729                             |
| PART - STRAT                            | UM LOT 1 DP1047218 ACQUIR  | ED FOR THE PURPOSES O                    | F THE STATE RAIL AUTHORITY             |
| P1172442                                |                            |                                          |                                        |
| DP133013                                | HISTORICAL                 | COMPILATION                              | DEPARTMENTAL                           |
| DP233648                                | HISTORICAL                 | COMPILATION                              | ROAD OR MOTORWAY                       |
| DP808504                                | HISTORICAL                 | SURVEY                                   | SUBDIVISION                            |
| DP911204                                | HISTORICAL                 | COMPILATION                              | UNRESEARCHED                           |
| DP1189542                               | PRE-ALLOCATED              | UNAVAILABLE                              | SUBDIVISION                            |
| DP1189554                               | PRE-ALLOCATED              | UNAVAILABLE                              | SUBDIVISION                            |
| P85656                                  |                            |                                          |                                        |
| E DP11475                               | HISTORICAL                 | SURVEY                                   | UNRESEARCHED                           |
| DP1187185                               | HISTORICAL                 | SURVEY                                   | REDEFINITION                           |
| oad                                     |                            |                                          |                                        |
| olygon Id(s): 105282086                 | 21.01.07                   | 102                                      | Folio : 720                            |
|                                         | UM LOT 1 IN DP1047030 ACOL | JIRED FOR THE PURPOSES                   | S OF THE STATE RAIL AUTHORITY          |
| PART - STRAT                            |                            | Construction of the second second second |                                        |
| PART - STRAT                            |                            |                                          |                                        |
| PART - STRAT<br>olygon Id(s): 105324336 | REGISTERED                 | COMPILATION                              | RESUMPTION OR ACQUISITION              |

#### The Plans List

This report contains a list of all plans appearing in the map, together with information about their plan type, plan purpose and registration status as per the following CRE search generated for Lot D in DP331294:

| NSW REGISTRY        | Locality : ROSEVILLE                               | Parish : GORDON                                           |      |
|---------------------|----------------------------------------------------|-----------------------------------------------------------|------|
| SERVICES            | LGA : KU-RING-GAI                                  | County : CUMBERLAND                                       |      |
| lan                 | Surv/Comp                                          | Purpose                                                   |      |
| D5852               | SUDVEY                                             | INPESEABCHED                                              |      |
| P6858               | SURVEY                                             | UNRESEARCHED                                              |      |
| P7872               | SURVEY                                             | UNRESEARCHED                                              |      |
| P11475              | SURVEY                                             | UNRESEARCHED                                              |      |
| P13197              | SURVEY                                             | UNRESEARCHED                                              |      |
| P119847             | COMPILATION                                        | DEPARTMENTAL                                              |      |
| P186273             | COMPILATION                                        | UNRESEARCHED                                              |      |
| P303548             | COMPILATION                                        | UNRESEARCHED                                              |      |
| P304501             | COMPILATION                                        | UNRESEARCHED                                              |      |
| P315112             | COMPILATION                                        | UNRESEARCHED                                              |      |
| P329145             | COMPILATION                                        | UNRESEARCHED                                              |      |
| P329030             |                                                    | UNRESEARCHED                                              |      |
| P331284             | COMPILATION                                        |                                                           |      |
| P335335             | SURVEY                                             | UNRESEARCHED                                              |      |
| P347567             | COMPILATION                                        | UNRESEARCHED                                              |      |
| P376953             | COMPILATION                                        | UNRESEARCHED                                              |      |
| P376954             | SURVEY                                             | UNRESEARCHED                                              |      |
| P395788             | SURVEY                                             | UNRESEARCHED                                              |      |
| P408745             | SURVEY                                             | UNRESEARCHED                                              |      |
| P415066             | SURVEY                                             | UNRESEARCHED                                              |      |
| P416239             | SURVEY                                             | UNRESEARCHED                                              |      |
| P010088<br>D880125  | COMPILATION                                        | DEPARTMENTAL                                              |      |
| P667016             | COMPILATION                                        | DEPARTMENTAL                                              |      |
| P667635             | COMPILATION                                        | DEPARTMENTAL                                              |      |
| P786464             | SURVEY                                             | SUBDIVISION                                               |      |
| P948635             | COMPILATION                                        | UNRESEARCHED                                              |      |
| P975004             | COMPILATION                                        | UNRESEARCHED                                              |      |
| P1077490            | SURVEY                                             | SUBDIVISION                                               |      |
| P1090596            | COMPILATION                                        | DEPARTMENTAL                                              |      |
| P1091200            | COMPILATION                                        | DEPARTMENTAL                                              |      |
| P1101954            | COMPILATION                                        | DEPARTMENTAL                                              |      |
| P11/2442            | SURVEY                                             | CONSOLIDATION                                             |      |
| P1231700<br>P302    | COMPLIATION                                        | STRATA PLAN                                               |      |
| P6500               | COMPILATION                                        | STRATA PLAN                                               |      |
| P6617               | COMPILATION                                        | STRATA PLAN                                               |      |
| P8042               | COMPILATION                                        | STRATA PLAN                                               |      |
| P8302               | COMPILATION                                        | STRATA PLAN                                               |      |
| P9674               | COMPILATION                                        | STRATA PLAN                                               |      |
| P10013              | COMPILATION                                        | STRATA PLAN                                               |      |
| P10484              | COMPILATION                                        | STRATA PLAN                                               |      |
| P85656              | COMPILATION                                        | STRATA PLAN                                               |      |
| -80000              | UNRESEARCHED                                       | STRATA PLAN                                               |      |
|                     |                                                    |                                                           |      |
|                     |                                                    |                                                           |      |
|                     |                                                    |                                                           |      |
|                     |                                                    |                                                           |      |
|                     |                                                    |                                                           |      |
|                     |                                                    |                                                           |      |
|                     |                                                    |                                                           |      |
|                     |                                                    |                                                           |      |
|                     |                                                    |                                                           |      |
|                     |                                                    |                                                           |      |
| aution: This inform | nation is provided as a searching aid only. Whilst | every endeavour is made the ensure that current map. play | n ar |
| titling infor       | mation is accurately reflected, the Registrar Gen  | eral cannot guarantee the information provided. For ALL   |      |
|                     |                                                    |                                                           |      |

### 5 CRE data accuracy

The information shown in CRE searches **is provided as a searching aid only**. For activity prior to September 2002, users must inspect any relevant historical charting and reference maps which are available through the Historical Land Records Viewer (HLRV) application.

Whilst all efforts are made to ensure the most current cadastral pattern is shown and all relevant data is accurately displayed, the Registrar General cannot guarantee the information provided in CRE search outputs.